# Adding a GES to Search Google Scholar to PrimoVE

CARLI OFFICE HOURS, MAY 13, 2021

PREPARED BY ALICE CREASON, LEWIS UNIVERSITY

## Why add a Google Scholar Search?

Acts as a fallback for links that fail

- Provides additional option for open access resources
- Final check before creating an ILL article request

## Before You Begin

User role(s) required:

- General System Administrator
- Fulfillment Administrator

**ExLibris Documentation:** 

Adding a General Electronic Service

Google Documentation (Optional):

Search Parameters

## Adding a New GES

 In Alma, go to: Configuration Menu > Fulfillment > Discovery Interface Display Logic > General Electronic Services

Click Add Service

| < s                 | ervice Detai                         | ls           |                                                                                                    | Cancel |  |  |  |  |
|---------------------|--------------------------------------|--------------|----------------------------------------------------------------------------------------------------|--------|--|--|--|--|
| Serv                | vice Details                         | Servic       | e Availability Rules                                                                                                    |        |  |  |  |  |
|                     | Ac                                   | ctive        | Active                                                                                                    | •      |  |  |  |  |
|                     | Service C                            | ode * (      | GoogleScholar                                                                                                    |        |  |  |  |  |
| Service Name *      |                                      | ame *        | GoogleScholar                                                                                                    |        |  |  |  |  |
| Service Description |                                      | otion        | Searches for an article in Google Scholar if not available online.                                                                                                    |        |  |  |  |  |
|                     |                                      |              |                                                                                                    |        |  |  |  |  |
| Public Name         |                                      | ame          | Search in Google Scholar                                                                                                    | 63     |  |  |  |  |
|                     | Public N                             | Note         | Search Google Scholar to find out if the article is freely available online.                                                                                                    | 63     |  |  |  |  |
| D                   | Is this a Docum<br>elivery/ILL servi | nent<br>ice? | Ves No                                                                                                    |        |  |  |  |  |
|                     | URL Temp                             | olate *      | $https://scholar.google.com/scholar?as_q=#=10\&btnG=Search+Scholar&as\_epq=\{rft.atitle\}&as\_occt=any&as\_sauthors=\{rft.au\}&ie=utf8&oe=utf8&ie=utf8&ie=$ |        |  |  |  |  |
| E                   | nable without lo                     | ogin         | Yes 🔘 No                                                                                                    |        |  |  |  |  |
|                     | Disable serv                         | vice         | Never                                                                                                    |        |  |  |  |  |
|                     |                                      | (            | ○ When resource is owned by the campus                                                                                                    |        |  |  |  |  |
|                     |                                      | (            | ○ When resource is owned by the campus and available                                                                                                    |        |  |  |  |  |
|                     |                                      |              | When resource is owned by the institution                                                                                                    |        |  |  |  |  |
|                     |                                      | (            | ○ When resource is owned by the institution and available                                                                                                    |        |  |  |  |  |

## URL Template Examples

Simple title search query:

https://scholar.google.com/scholar?as\_q=%22{rft.atitle}%22&ie=utf8&oe=utf8

Title phrase search, returns only first 10 results:

https://scholar.google.com/scholar?as\_q=&num=10&btnG=Search+Scholar&as\_epq={rft.atitle} &as\_occt=any&ie=utf8&oe=utf8

#### Service Availability Rules

|                            | < Edit rule       |                                 |          |            |            |       | Back |   |
|----------------------------|-------------------|---------------------------------|----------|------------|------------|-------|------|---|
| Suggestion:                | Edit rule         |                                 |          |            |            |       |      | ~ |
| Hide if the item is a book | Name              | Is Book                         |          |            |            |       |      |   |
|                            | Description       | Hide display if item is a book. |          |            |            |       |      |   |
|                            | Created By        | Creason, Alice                  |          | Created On | 05/13/2021 |       |      |   |
|                            | Updated By        | Creason, Alice                  |          | Updated On | 05/13/2021 |       |      |   |
|                            | Input Parameters  |                                 |          |            |            |       |      | ~ |
|                            |                   |                                 |          |            |            |       | C>   | 0 |
|                            | Name              |                                 | Operator |            |            | Value |      |   |
|                            | 1 rft.genre       |                                 | =        |            |            | book  |      |   |
|                            |                   |                                 |          |            |            |       |      |   |
|                            | Output Parameters |                                 |          |            |            |       |      | ~ |
|                            | IsD               | isplay False                    |          |            |            |       |      |   |

## Questions?

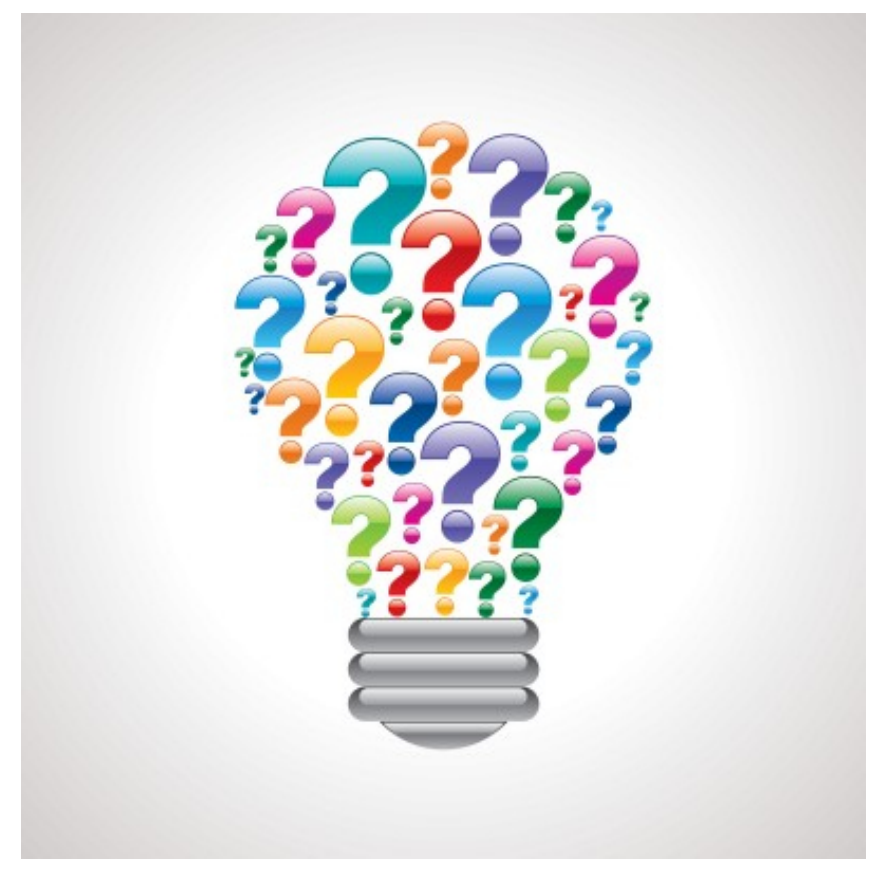

This Photo by Unknown Author is licensed under CC BY